#### Accedere e collegarsi al sito <u>https://www.aruba.it/home.aspx</u> e cliccare su:

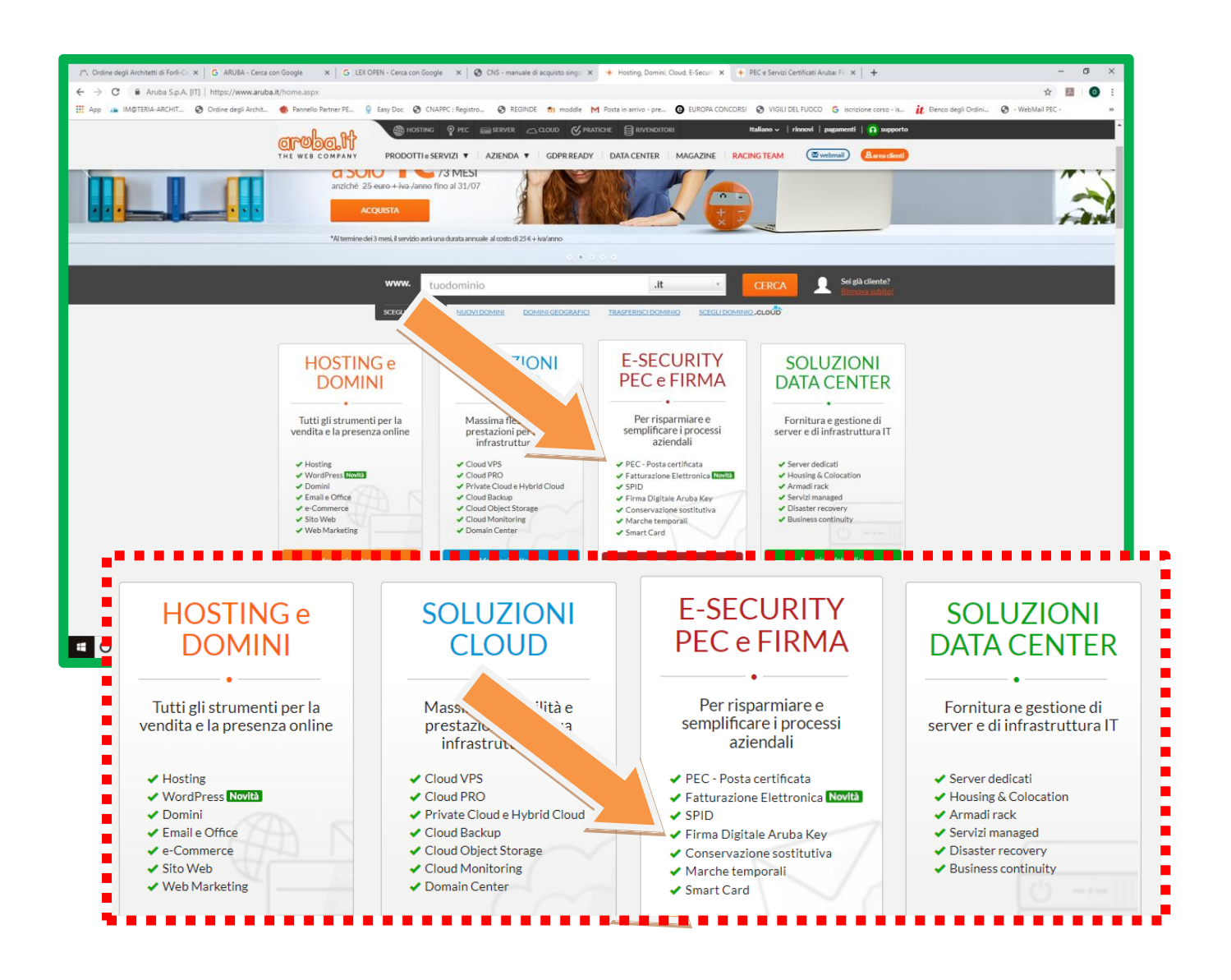

### Accedere all'area convenzioni

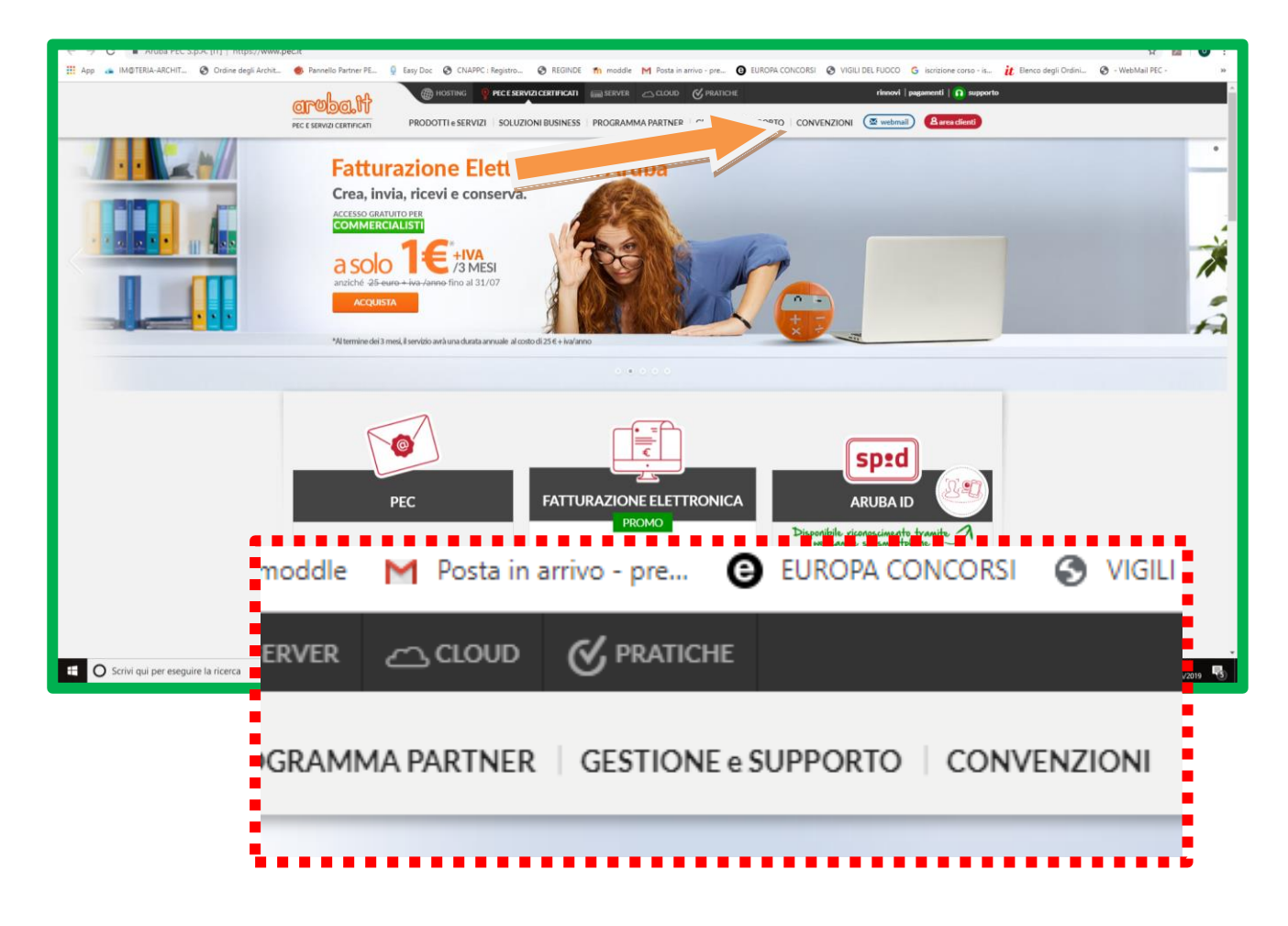

Inserire codice convenzione scegliendo tra FIRMA DIGITALE E CNS:

FIRMA DIGITALE: CNAPPC1579

CNS: CNSCNA13

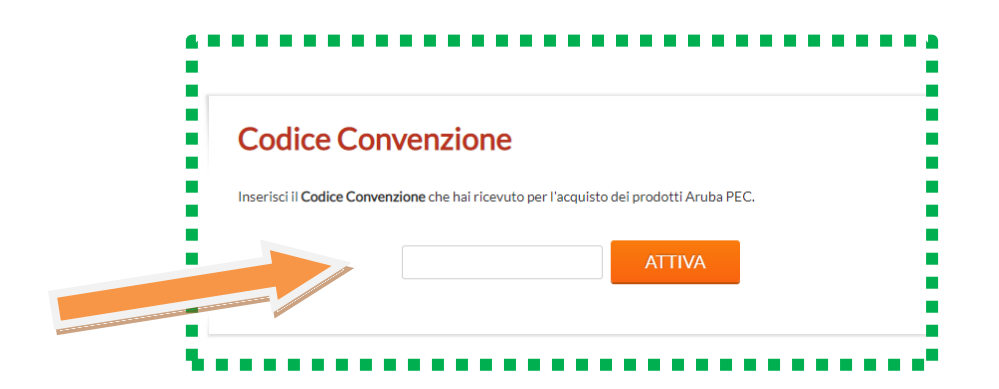

### Procedere scegliendo l'Ordine Provinciale di appartenenza

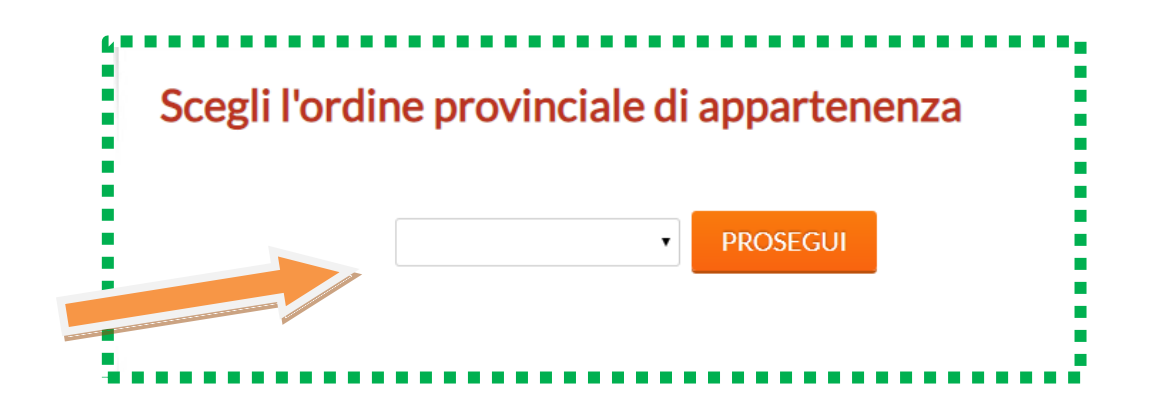

### Proseguire scegliendo Firma Digitale se si è scelto il codice CNAPPC1579

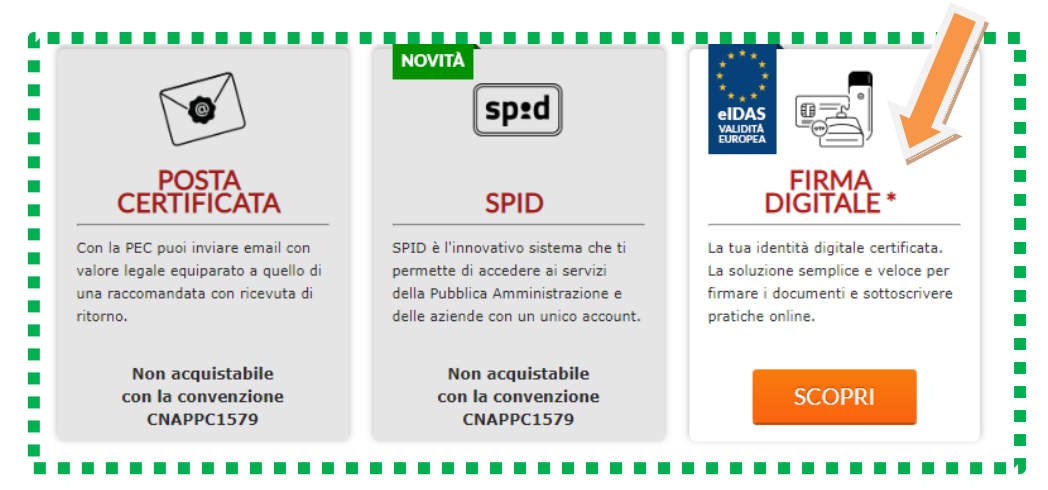

#### Proseguire scegliendo Firma Digitale CNS se si è scelto il codice CNSCNA13

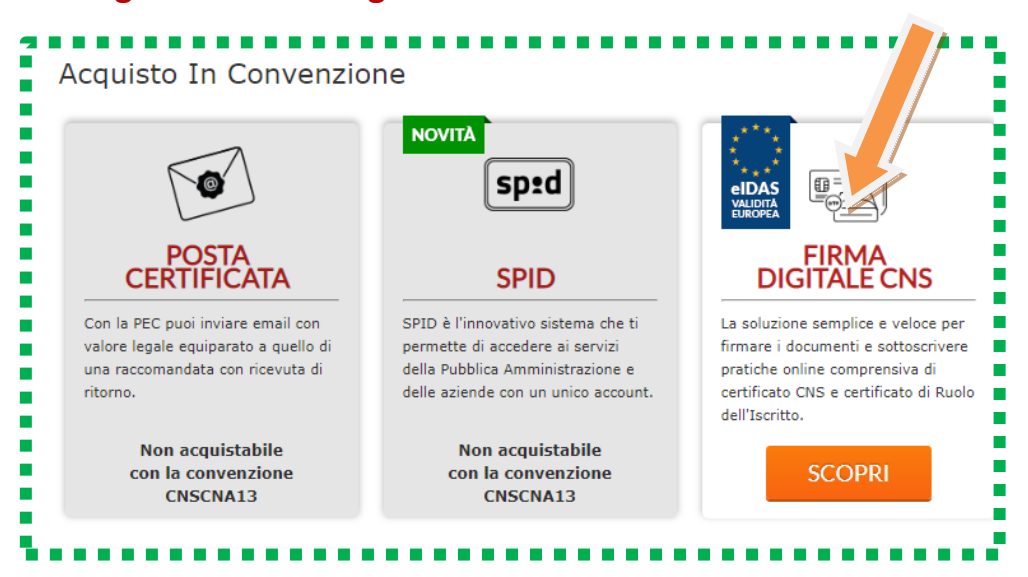

# Scegliere il kit da acquistare in riferimento al codice di convenzione scelto

| 1 01                                                                                                    |                                                                                                    |                                                                                                    |
|----------------------------------------------------------------------------------------------------|----------------------------------------------------------------------------------------------------|----------------------------------------------------------------------------------------------------|
|                                                                                                    | Convenzione Abilitata CNAPPC1579 DISAB                                                                                                    | ILITA                                                                                                    |
|                                                                                                    |                                                                                                    |                                                                                                    |
|                                                                                                    |                                                                                                    |                                                                                                    |
| Soluzioni di Firma Digita                                                                                                    | le                                                                                                    |                                                                                                    |
| Aruba offre ai propri clienti un'ampia gamma di pr<br>software, certificato di Firma Digitale e Carta Ni<br>prodotti come Smart card complete di certifica                                                                                                    | rodotti e soluzioni a partire dai <b>KIT di Firma Digitale</b><br>azionale dei Servizi , ai kit di Firma Remota compos<br>ati ed i Lettori da tavolo o USB                                                                                                    | e e Carta Nazionale dei Servizi completi di lettore,<br>sti da certificato di Firma e dispositivo OTP, fino ai singol                                                                                                    |
|                                                                                                    |                                                                                                    |                                                                                                    |
| È possibile acquistare un solo prodotto di<br>persona, è possibile farlo ma effettuand                                                                                                    | i firma digitale alla volta. Qualora si desideri acquistar<br><b>lo ordini separati</b> .                                                                                                    | e <b>più prodotti di Firma Digitale</b> , anche per una stess                                                                                                    |
|                                                                                                    |                                                                                                    |                                                                                                    |
| ARUBA KEY                                                                                                    | SMART CARD                                                                                                    | SMART CARD +<br>LETTORE DA TAVOLO                                                                                                    |
| Dispositivo di firma digitale siglato ARUBA PEC                                                                                                    |                                                                                                    | Smart Card in formato carta di                                                                                                    |
| EURO                                                                                                    | EURO                                                                                                    | EURO                                                                                                    |
| 39 <sup>.00</sup>                                                                                                    | 9 .00<br>+IVA                                                                                                    | 17 <sup>.00</sup>                                                                                                    |
| Spedizione<br>3,00 € + IVA                                                                                                    | Spedizione<br>3,00 € + IVA                                                                                                    | Spedizione<br>3,00 € + IVA                                                                                                    |
|                                                                                                    |                                                                                                    |                                                                                                    |
| <b>RICHIEDI SUBITO</b>                                                                                                    | <b>RICHIEDI SUBITO</b>                                                                                                    | RICHIEDI SUBITO                                                                                                    |
| La Tua Aruba Key                                                                                                    | ll Tuo Kit                                                                                                    | ll Tuo Kit                                                                                                    |
| ************                                                                                                    | **************                                                                                                    |                                                                                                    |
| tner PE 📋 Easy Doc 🌑 CNAPPC : Registro 🕻                                                                                                    | 🔊 REGINDE 🛛 🏠 moddle 🛛 M Posta in arrivo - pre                                                                                                    | A EUROPA CONCORSI A VIGILI DEL EUOCO G isc                                                                                                    |
| tner PE 📮 Easy Doc 🕥 CNAPPC : Registro 🕻                                                                                                    | 🔇 REGINDE 🏾 🏫 moddle 🛛 M Posta in arrivo - pre                                                                                                    | EUROPA CONCORSI S VIGILI DEL FUOCO G isc<br>webmail   rinnovi   pagam                                                                                                    |
| mer PE و Easy Doc O CNAPPC : Registro (                                                                                                    | REGINDE n moddle Posta in arrivo - pre                                                                                                    | EUROPA CONCORSI     VIGILI DEL FUOCO     G     isc     webmail   rinnovi   pagam                                                                                                    |
| CITODOL IT                                                                                                    | REGINDE n moddle Posta in arrivo - pre           Onvenzione Abilitata CNSCNA13                                                                                                    | EUROPA CONCORSI      VIGILI DEL FUOCO      isc     webmail   rinnovi   pagam                                                                                                    |
| Imer PE          Easy Doc              CNAPPC : Registro            OPODOLIT           PEC E SERVIZI CERTIFICATI                                                                                                    | REGINDE fn moddle M Posta in arrivo - pre Convenzione Abilitata CNSCNA13 DISABILIT                                                                                                    | EUROPA CONCORSI     VIGILI DEL FUOCO     isc     webmail   rinnovi   pagam                                                                                                    |
|                                                                                                    | REGINDE In moddle M Posta in arrivo - pre           Convenzione Abilitata CNSCNA13         DISABILIT                                                                                                    | EUROPA CONCORSI      VIGILI DEL FUOCO      isc     webmail   rinnovi   pagam                                                                                                    |
| irma Digitale con                                                                                                    | REGINDE n moddle Posta in arrivo - pre       Convenzione Abilitata CNSCNA13     DISABILIT                                                                                                    | EUROPA CONCORSI      VIGILI DEL FUOCO     G isc     webmail   rinnovi   pagam     A                                                                                                    |
| irma Digitale con                                                                                                    | REGINDE fn moddle M Posta in arrivo - pre  Convenzione Abilitata CNSCNA13 DISABILIT  ato di Firma qualificata, che permette di firmare do pri l'dentificazione cetta dell'utente e l'accesso ai se                                                                                                    | EUROPA CONCORSI     VIGILI DEL FUOCO     isc     webmail     rinnovi     pagam                                                                                                    |
| irma Digitale con<br>kit di Firma Digitale Aruba cor<br>titenticazione CNS (Carta Naz<br>sie dei Servizi) pe                                                                                                    | REGINDE n moddle M Posta in arrivo - pre  Convenzione Abilitata CNSCNA13 DISABILIT  ato di Firma qualificata, che permette di firmare do er l'identificazione certa dell'utente e l'accesso ai se                                                                                                    | EUROPA CONCORSI     VIGILI DEL FUOCO     isc     webmail     rinnovi     pagam     A                                                                                                    |
| immer PE                                                                                                    | REGINDE n moddle M Posta in arrivo - pre  Convenzione Abilitata CNSCNA13 DISABILIT  ato di Firma qualificata, che permette di firmare do er l'identificazione certa dell'utente e l'accesso ai se ma digitale alla volta. Qualora si desideri acquistare erdioi separati                                                                                                    | EUROPA CONCORSI     VIGILI DEL FUOCO     isc     webmail     rinnovi     pagam      A                                                                                                    |
| inter PE                                                                                                    | REGINDE n moddle Posta in arrivo - pre          Convenzione Abilitata CNSCNA13       DISABILIT         ato di Firma qualificata, che permette di firmare do-<br>er l'identificazione certa dell'utente e l'accesso ai so<br>ma digitale alla volta. Qualora si desideri acquistare prdini separati.                                                                                                    | EUROPA CONCORSI     VIGILI DEL FUOCO     isc     webmail     rinnovi     pagam     A                                                                                                    |
| inter PE              Easy Doc             CNAPPC : Registro             COMPC : Registro             Composed in the second second seco | REGINDE n moddle Posta in arrivo - pre          Convenzione Abilitata CNSCNA13       DISABILIT         ato di Firma qualificata, che permette di firmare do-<br>er l'identificazione certa dell'utente e l'accesso ai su<br>ma digitale alla volta. Qualora si desideri acquistare<br>rdini separati.         Smart card CNS + Lettore da                                                                                                    | EUROPA CONCORSI VIGILI DEL FUOCO G isc<br>webmail   rinnovi   pagam<br>A           Image: state of the state of the state |
| immer PE              Easy Doc             CNAPPC : Registro             CNAPPC : Registro             Construction             Construction             PEC E SERVIZI CERTIFICATI          irma Digitale construction              if all certification          it di Firma Digitale Aruba construction              uffer al certification          it di Firma Digitale Aruba constructione CNS (Carta Nazo and dei Servizi) per               if a certification          it di Firma Digitale Aruba constructione CNS (Carta Nazo and dei Servizi) per               if a constitution on          it di Firma Digitale Aruba constructione CNS (Carta Nazo and dei Servizi) per               if a constitution on          it di Firma Digitale Aruba constructione CNS (Carta Nazo and dei Servizi) per               if a constitution on          it persona, è possibile farlo ma effettuando on               Smart card CNS + Lettore Aruba                                                                                                    | REGINDE n moddle M Posta in arrivo - pre          Convenzione Abilitata CNSCNA13       DISABILIT         ato di Firma qualificata, che permette di firmare doer l'identificazione certa dell'utente e l'accesso ai su         ma digitale alla volta. Qualora si desideri acquistare prdini separati.         Smart card CNS + Lettore da tavolo                                                                                                    | EUROPA CONCORSI     VIGILI DEL FUOCO     isc     webmail     Innovi     pagam     A                                                                                                    |
| inter PE       Easy Doc       CNAPPC : Registro         Image: Complexity of the service of the service o                           | REGINDE n moddle M Posta in arrivo - pre          Convenzione Abilitata CNSCNA13       DISABILIT         ato di Firma qualificata, che permette di firmare do-<br>er l'identificazione certa dell'utente e l'accesso ai so<br>ma digitale alla volta. Qualora si desideri acquistare<br>rdini separati.         Smart card CNS + Lettore da<br>tavolo                                                                                                 | EUROPA CONCORSI     VIGILI DEL FUOCO     isc     webmail     rinnovi     pagam     A      Concerning a valore legale , contiene il certificato di ervizi on-line della Pubblica Amministrazione.  più prodotti di Firma Digitale, anche per una stessa     Smart card con CNS                                                                                                    |
| inter PE          Easy Doc           CNAPPC : Registro          Image: Complexity of the second second seco                                                   | REGINDE       m moddle       M Posta in arrivo - pre         Convenzione Abilitata CNSCNA13       DISABILIT         ato di Firma qualificata, che permette di firmare do-<br>er l'identificazione certa dell'utente e l'accesso ai su<br>ma digitale alla volta. Qualora si desideri acquistare<br>rdini separati.         Smart card CNS + Lettore da<br>tavolo         EURO         DISABILIT                                                       | EUROPA CONCORSI VIGILI DEL FUOCO i isc<br>webmail i rinnovi pagam A A Currenti a valore legale , contiene il certificato di<br>ervizi on-line della Pubblica Amministrazione. più prodotti di Firma Digitale, anche per una stessa Smart card con CNS EURO                                                                                                    |
| irma Digitale con         cit di Firma Digitale Aruba cor         cit di Firma Digitale Aruba cor         cit di Firma Digitale CNS (Carta Naz         cit di Firma Digitale Aruba cor         cit di Firma Digitale Aruba cor         cit di Firma Digitale Aruba cor         cit di Firma Digitale Aruba cor         cit di Firma Digitale Aruba cor         cit di Firma Digitale Aruba cor         cit dei Servizi per di Servizi per di Serviz                                                                                                    | <b>REGINDE m</b> moddle <b>M</b> Posta in arrivo - pre          Convenzione Abilitata CNSCNA13       DISABILIT         ato di Firma qualificata, che permette di firmare do er l'identificazione certa dell'utente e l'accesso ai se ma digitale alla volta. Qualora si desideri acquistare primi separati.         Smart card CNS + Lettore da tavolo         EURO         23.00         23.00         23.00         23.00                           | EUROPA CONCORSI VIGILI DEL FUOCO i isc<br>webmail rinnovi pagam<br>A          Image: Contract of the second second seco          |
| inter PE          Easy Doc           CNAPPC : Registro          irma Digitale con          irrma Digitale con          it di Firma Digitale Aruba cor         ter el certifica         ittenticazione CNS (Carta Naz         efe dei Servizi) pe          è possibile acquistare un solo prodotto di firm         persona, è possibile farlo ma effettuando or          Smart card CNS + Lettore Aruba         Key smart card          EURO          53.00         1/VA         Spedizione         3,00 € + IVA                                                                                                    | <b>REGINDE</b> fn moddle M Posta in arrivo - pre          Convenzione Abilitata CNSCNA13       DISABILIT         ato di Firma qualificata, che permette di firmare do         er l'identificazione certa dell'utente e l'accesso ai su         ma digitale alla volta. Qualora si desideri acquistare r         ridini separati.         Smart card CNS + Lettore da tavolo         EURO         2.3 +TVA         Spedizione         3,00 € + TVA     | EUROPA CONCORSI  VIGILI DEL FUOCO                                                                                                    |
| Easy Doc       CNAPPC : Registro         Immer PE       Easy Doc       CNAPPC : Registro         Immer PE       Immediate Service       Immediate Service         Immediate Digitale construction       Immediate Service       Immediate Service         Immediate Digitale Aruba construction       Immediate Service       Immediate Service         Itenticazione CNS (Carta Nazone de Service)       Immediate Service       Immediate Service         Immediate CNS (Carta Nazone de Service)       Immediate Service       Immediate Service         Immediate CNS (Carta Nazone de Service)       Immediate Service       Immediate Service         Immediate CNS (Carta Nazone de Service)       Immediate Service       Immediate Service         Immediate CNS (Carta Nazone de Service)       Immediate Service       Immediate Service         Immediate CNS (Carta Nazone de Service)       Immediate Service       Immediate Service         Immediate Service       Immediate Service       Immediate Service       Immediate Service         Immediate Service       Immediate Service       Immediate Service       Immediate Service         Immediate Service       Immediate Service       Immediate Service       Immediate Service         Immediate Service       Immediate Service       Immediate Service       Immediate Service                                                                                                    | <b>REGINDE</b> fn moddle M Posta in arrivo - pre          Convenzione Abilitata CNSCNA13       DISABILIT         ato di Firma qualificata, che permette di firmare do er l'identificazione certa dell'utente e l'accesso ai se ma digitale alla volta. Qualora si desideri acquistare predini separati.         Smart card CNS + Lettore da tavolo         EURO         23.00         spedizione         3,00 € + IVA                                 | EUROPA CONCORSI VIGILI DEL FUOCO i isc<br>webmail rinnovi pagam<br>A          A         Image: Second state of the second state of the se                                    |
| Easy Doc       CNAPPC : Registro         Immer PE       Easy Doc       CNAPPC : Registro         Immer PE       Easy Doc       CNAPPC : Registro         Immer PE       Immer PE       Immer PE         Immer PE       Immer PE       Immer PE         Immer PE       <                                                                                                    | REGINDE <b>fn</b> moddle <b>M</b> Posta in arrivo - pre<br>Convenzione Abilitata CNSCNA13 DISABILIT<br>ato di Firma qualificata, che permette di firmare do-<br>er l'identificazione certa dell'utente e l'accesso ai sc<br>ma digitale alla volta. Qualora si desideri acquistare<br>rdini separati.<br>Smart card CNS + Lettore da<br>tavolo<br>EURO<br>2.3. $^{.00}_{.1VA}$<br>Spedizione<br>3,00 $\in$ + IVA                                      | EUROPA CONCORSI VIGILI DEL FUOCO i se isc<br>webmail rinnovi pagam A A Currenti a valore legale , contiene il certificato di ervizi on-line della Pubblica Amministrazione. più prodotti di Firma Digitale, anche per una stessa Smart card con CNS EURO 1,5.00 1,5.00 1,5.10 5,00 € + IVA                                                                                                    |
| inter PE          Easy Doc           CNAPPC: Registro          Image: Complex Complex                                                   | <b>REGINDE m</b> moddle <b>M</b> Posta in arrivo - pre          Convenzione Abilitata CNSCNA13       DISABILIT         ato di Firma qualificata, che permette di firmare doi er l'identificazione certa dell'utente e l'accesso ai se ma digitale alla volta. Qualora si desideri acquistare ridini separati.         Smart card CNS + Lettore da tavolo         EURO         23.00         3,00 € + IVA         RICHIEDI SUBITO         Itto lettore | <b>EUROPA CONCORSI</b> VIGILI DEL FUOCO <b>C</b> isc<br>webmail <b>rinnovi</b> pagam<br>webmail <b>rinnovi</b> pagam<br>(A)                                                                                                    |

## Proseguire:

# per gli utenti già registrati eseguire Login

| per i n                                                                           | on registrati - "registrarsi"                                                                                                    |
|-----------------------------------------------------------------------------------|----------------------------------------------------------------------------------------------------|
| Login<br>Utente già registrato<br>Se sei già iscritto inserisci la tua Login e la | Nuovo Utente<br>Se non sei registrato pre                                                                                                   |
| relativa password Login: @aruba.it Password Hai perso i dati?                     | Aruba.it clicca su "Registi per<br>registrare i tuoi dati e completare<br>l'ordine.<br>L'iscrizione sarà effettuata<br>come Persona Fisica. |
| ACCEDI<br>e completa l'ordine                                                     | REGISTRATI<br>e completa l'ordine                                                                                                    |

# Proseguire compilando il form inserendo tutti i dati richiesti

| Inserimento nuova ana            | agrafica                                                                                                    |
|----------------------------------|----------------------------------------------------------------------------------------------------|
| Tramite la presen<br>ed ottenere | te sezione è possibile effettuare l'iscrizione gratuita ad Aruba.it<br>e Login e Password per l'acquisto e la gestione dei servizi.                                                                 |
| * Cog<br>* In<br>* Dravinda Bog  | Nome                                                                                                    |
| = Comune Resi<br>= N.<br>= Te    | idenza v<br>azione ITALIA v<br>Fax                                                                                                    |
| * Codice F<br>* :<br>* Data p:   |                                                                                                    |
| * Comune n                       | ascita V Nato in Italia Nato all'estero                                                                                                    |
| ≠<br>* Conferma                  | Indicate un indirizzo email valido e funzionante<br>a cui verranno inoltrati i dati relativi alla registrazione.<br>Email                                                                           |
|                                  | i campi indicati con * sono obbligatori Dichiaro di aver preso visione dell'Informativa privacy resa ai sensi dell'art 13                                                                           |
|                                  | Regolamento Europeo 679/2016, e di rilasciare il consenso al trattamento dei dati<br>personali, per le finalità in indicate finalizzate alla corretta esecuzione delle<br>obbligazioni contrattuali |
|                                  | Confermo di essere maggiorenne secondo la normativa vigente nello stato a cui<br>appartiene il fornitore del servizio<br>CONFERMO NON CONFERMO                                                      |
| 🔚 🔯 🗐 🌖 🖊 🚳                      |                                                                                                    |

Completata la compilazione del form di raccolta delle informazioni anagrafiche e d'iscrizione, l'iscritto effettua il pagamento e conclude la procedura di richiesta del kit.

### **IMPORTANTE:**

### Aruba invierà e-mail al cliente che il kit è stato emesso e che verrà spedito

L'iscritto dovrà presentarsi personalmente presso la Segreteria dell'Ordine, muniti di documento di identità in corso di validità, durante gli orari di apertura al pubblico, per il ritiro del pacchetto, che verrà recapitato presso la Sede dell'Ordine a mezzo corriere.

In merito al ritiro si precisa che lo stesso deve essere effettuato **ESCLUSIVAMENTE** dall'Iscritto e non è possibile richiedere il ritiro su delega in quanto la convenzione sottoscritta dall'Ordine prevede che l'Addetto di Segreteria provveda al riconoscimento dell'Iscritto che effettua il ritiro e ne certifichi l'identità sotto la propria responsabilità.

Pertanto gli Iscritti all'Albo che decidono di aderire alla citata convenzione devono accettare e rispettare TUTTE le condizioni stabilite.